Cover to be supplied by Eidos

#### EPILEPSY W ARNING

Please read before using this video game or allowing your children to use it. Some people are susceptible to epileptic seizures or loss of consciousness when exposed to certain flashing lights or light patterns in everyday life. Such people may have a seizure while watching certain monitor images or playing certain video games. This may happen even if the person has no medical history of epilepsy or has never had any epileptic seizures. If you or anyone in your family has ever had symptoms related to epilepsy (seizures or loss of consciousness) when exposed to flashing lights, consult your doctor prior to playing. We advise that parents should monitor the use of video games by their children. If you or your child experience any of the following symptoms: dizziness, blurred eye or muscle twitches, loss of consciousness, vision. disorientation, any involuntary movement or convulsion, while playing a video game, IMMEDIATELY discontinue use and consult your doctor.

PRECAUTIONS TO TAKE DURING USE Do not stand too close to the screen. Sit a good distance away from the monitor, as far away as the length of the cable allows. Avoid playing if you are tired or have not had much sleep. Make sure that the room in which you are playing is well lit. Rest for at least 10 to 15 minutes per hour while playing a video game.

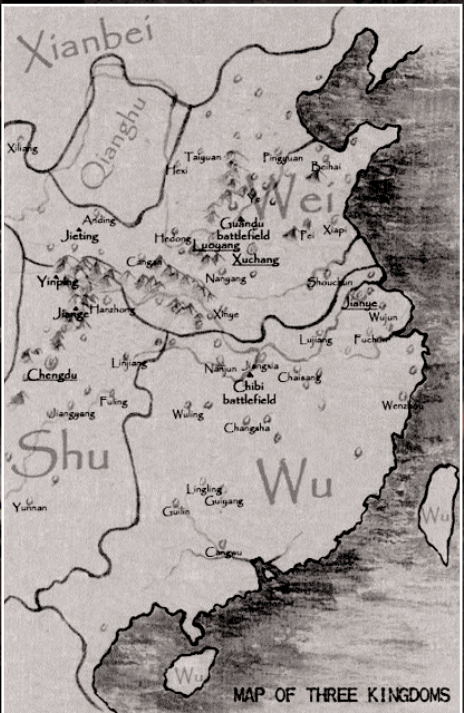

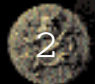

# CONTENTS

| 1           | GAME FEATURES4                                      |
|-------------|-----------------------------------------------------|
|             | STORY BACKGROUND9                                   |
|             | 2.1 Brief Introduction of Chinese Imperial History9 |
|             | 2.2 The Glory of the Han Dynasty                    |
|             | 2.3 The Fall of a Dynasty 11                        |
|             | 2.4 The Three Kingdome Deriod 13                    |
|             | 2.4 me mue Lagling Champeters 15                    |
|             | 2.5 The Three Leading Characters                    |
|             | . INSTALLING AND UNINSTALLING                       |
|             | 3.1 Installing                                      |
|             | 3.2 Uninstalling                                    |
|             | THE MAIN MENU18                                     |
|             | 4.1 Single Player                                   |
|             | 4.2 Multiplayer                                     |
|             | 4.2.1 LAN Net Game                                  |
|             | 4.3 Options 22                                      |
|             | 1 A Credite 23                                      |
|             | 4.5 Quit Complement 23                              |
|             | 4.5 QUIL Galle                                      |
|             | 5 1 G L C L D L D L D L D L D L D L D L D L D       |
| 2           | 5.1 Control Panel                                   |
|             | 5.2 Into Panel                                      |
|             | 5.3 The Menu Interface25                            |
| (Bark       | 5.4 Online Help Interface                           |
|             | 5.5 Check Interface                                 |
|             | 5.6 Material Resources Info                         |
|             | 5.7 Disaster Info                                   |
| 6           | . HOW TO START A NEW GAME                           |
|             | 6.1 Basic Operation                                 |
|             | 6.2 Administrative Management                       |
|             | 6.3 Production                                      |
|             | 6.4 Science 33                                      |
|             | 6.5 Secrifice 34                                    |
|             | 6 6 Digastors 34                                    |
|             | 6.7 Diplomate $24$                                  |
|             | 6.0 mmdo                                            |
|             | 6.8 Trade                                           |
| <b>1</b> 30 | 6.9 Military Preparation                            |
| 10.5        | 6.10 War and Supply                                 |
| <b>X</b> 1  | 6.11 Occupy City                                    |
| 7.          | BUILDINGS                                           |
|             | 7.1 Indestructible Buildings                        |
| 14 S        | 7.2 Basic Buildings                                 |
| Ser.        | 7.3 Military Buildings                              |
| 1. 20       | 7.4 Landmark Building                               |
|             | 7.5 The Expense and Relationship of Buildings50     |
| 8.          | 0 KINGDOM INTERFACE                                 |
| 9.          | 0 EOUIPMENT 52                                      |
| 10          | 0.0 HOT KEYS 55                                     |
|             | 10.1 Space Bar                                      |
|             | 10.2 Other Hot Kevs 53                              |
|             | 10.3 Hot Keys for Warriors Skill                    |
| 1           | 10.4 Hot Keys for Labourer 57                       |
| 1.55        | To The Hospital Labourer management of              |

3

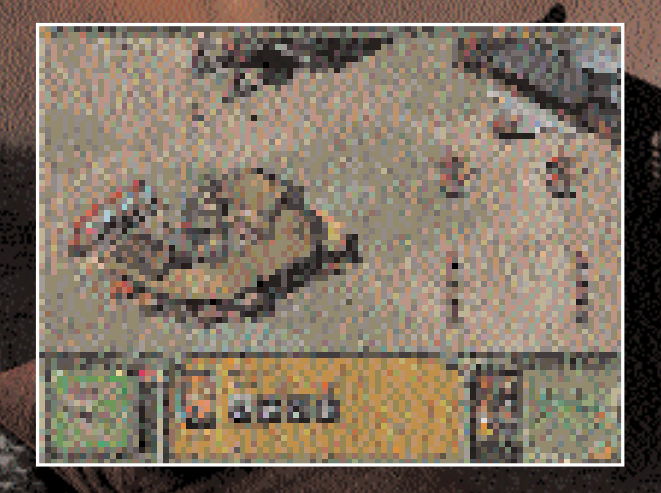

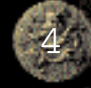

# 1. GAME FEATURES

#### GAME INTERFACE

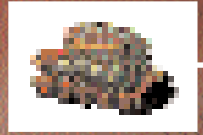

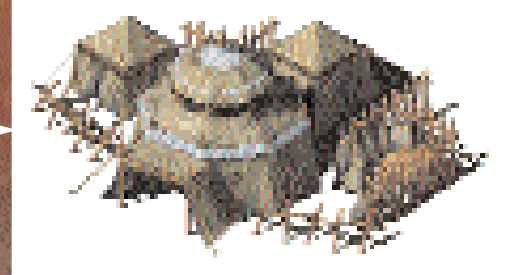

In FATE OF THE DRAGON (FOD), two radar windows are provided which enable you to keep an eye on the battlefield situation and on how your city is developing. To the right, is the territory map, where you can observe the overall condition of the mission battlefield. To the left, is where the city radar window is set up and the target city s condition can be monitored. Click on the city buttons to the right of the latter window and you can switch between available city maps

#### DESIGN OF GAME MAPS

Most games utilize a "World Map". We have introduced the concept of a multi-map system. In the territory map, cities are symbolized by Landmark Buildings ; a corresponding city map will appear when you click on the city switch button in the bottom left hand corner of the screen. When game units leave the city map, they will be seen to coming out of the landmark building and making an appearance on the territory map (and vice-versa).

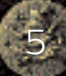

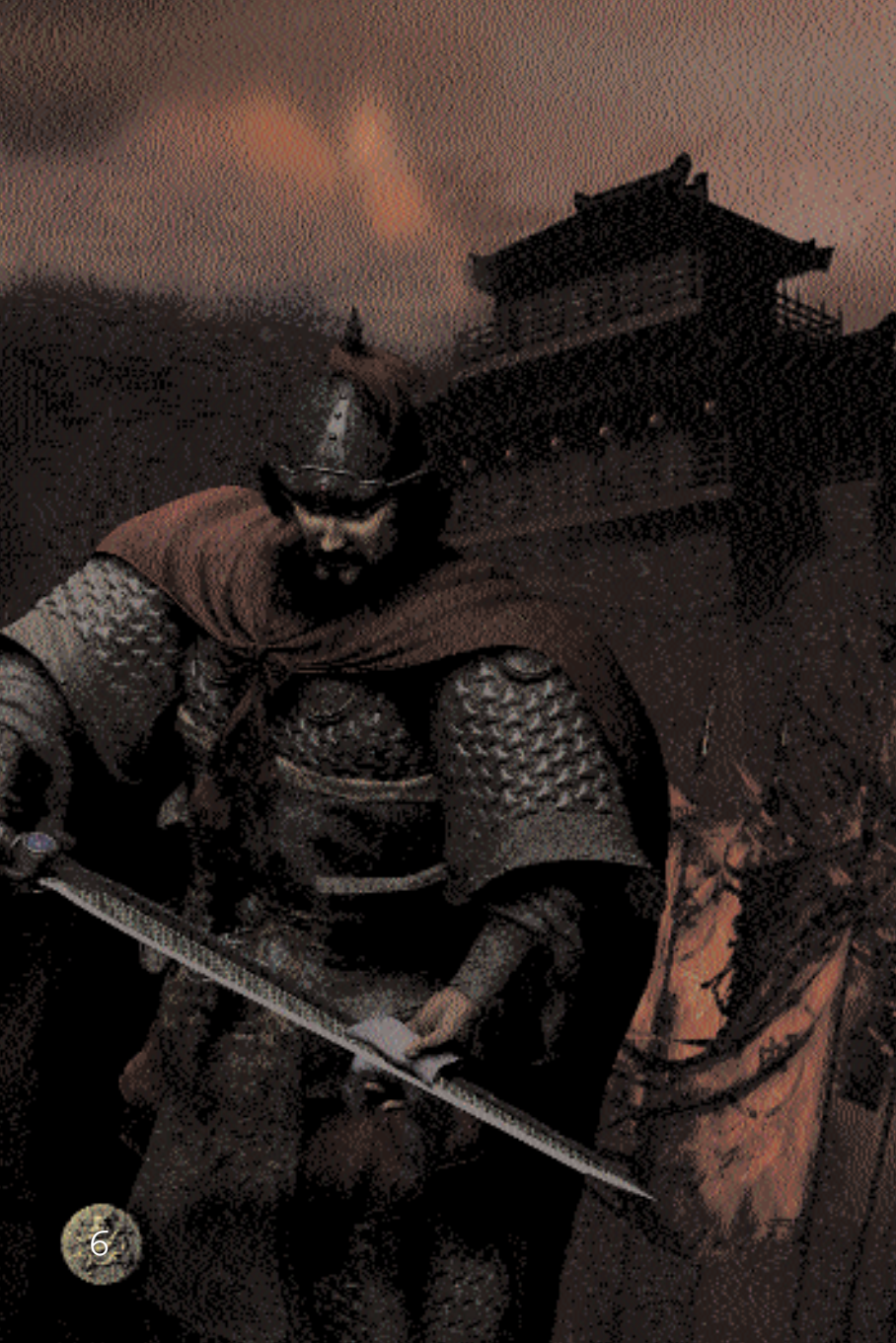

#### CONCEPT OF SUPPLY

The Strength of troops will vary depending on whether they receive food regularly. If the food supply is inadequate, the strength of your troops will decrease, in turn lowering their fighting ability. Furthermore, long-term food shortages can result in the loss of the degree of training in troops. The training degree can be restored in the barracks when the supplies have been replenished. The introduction of the concept of supply and demand helps expand tactical potential for the real-time strategy game.

THE REPORT OF

THREE KINGD

NAME & KING DOME

#### CAMPING AND ARMY-STATIONING

Troops should be equipped with a corresponding support wagon when they are outside their own cities. If they are not backed up with a support wagon they can t be stationed for extended periods of time outside their cities as they will become hungry and lose strength. The support wagon can move with the troops but at a slower pace. To provide food to restore the health of your annies stationed outside enemy cities, temporary camps should be established. Labourers can be assigned to lead a group of horses to camps to maintain the food supply. Remember a support wagon and food transport units are essential for stationing troops outside cities and will greatly enhance the chance of winning battles. Campaigning and Taking Cities FOD has for the first time achieved the realistic graphical representation of warriors climbing rampats and conquering cities in ancient China. Using a scaling ladder, troops can be commanded to scale the rampart and engage in close combat with the city defenders.

#### WARRIORS RANKS AND SKILLS

When one of your warriors is involved in a battle or holding a post in a city, he will gain a higher experience ranking and will receive an improvement in his relative attributes. When some attributes satisfy the conditions of a certain skill, a warrior will gain that skill.

The tactical appointment of warriors will enhance the fighting power the sergeants.

#### INTERCHANGEABLE ATTRIBUTES OF INFANTRY AND CAVALRY BY HORSES

In FOD horses are a very critical factor A rigid limit on the attributes of infantry and cavalry does not exist. Infantry will turn into cavalry when they acquire horses and vice versa. Cavalry without horses (because they have dismounted or their horses have been killed) will charge into infantry. By using a group of horses, Labourers can transport large amounts of materials. Horses are all the same and can be used by either side. You can raise horses yourself or steal horses by killing the enemy s cavalry or food-transporting Labourers in battle.

#### MANAGEMENT POLICIES ARE RELATED TO TACTICS

In the game, the management factors include the Fate of your Kingdom, Morale, Reputation, Donestic Policies, Diplomacy, Disasters, Sacrifice, Science, Trade and others, all of which can affect your Kingdom s overall state. As a ruler, you must keep a good balance between all the factors by the tactical appointment of of ficials and dealing well with all the management issues. Then, to large extent, victories in battles and conquest of the energy will be guaranteed.

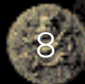

#### REFLECTING THE CULTURE OF THE THREE KINGDOMS SOCIETY

More than one hundred skills have been extracted from all aspects of the culture of the Three Kingdom s period. Most of the game factors can be improved by these skills. Each skill is titled by its ancient name with a detailed introduction in words and pictures. You can learn about how society developed during the Three Kingdoms period whilst enjoying the game play.

#### ASSIGNMENT OF EACH LABOURER

Besides felling trees and mining, Labourers can also be assigned to work in some buildings to fulfil its function. For example, farming/feeding pigs in farms or producing food and wine in a workshop.

#### REALISTIC DESIGN

All the buildings, the shapes of characters, the types of troops and armaments are all designed proportionately according to real models extracted from historical materials. Characters can go in and out of the buildings and interact with them.

#### PROFESSION-TRANSFERENCE SYSTEM

This system enables a Labourer to be trained to sergeant level. He can then revert to being a Labourer again and do his original work if needed. Wars consume a large quantity of resources and result in a lack of supply of materials. If this were the case you can command your sergeants to deal with production work through the profession-transference system. Then the collection of resources and production will accelerate. This system makes it possible for you to restore production and supplies quickly, re-organize your military forces and then turn around a negative situation or even wins despite facing difficulties at an earlier stage.

#### VARIOUS TYPES OF ARMAMENTS

There are many types of armament available that can be manufactured once you have obtained the right technical research level. You will have the ability of greatly enhancing your attacking power and means of taking a city using the different armaments available. These different types of armaments will enable you to start wars on water or land or even to air-transport troops for a surprise attack on the enemy.

#### PLAYER - FRIENDLY IN-GAME HINTS

By moving the cursor over objects or areas of the interface, information will appear in real time about significant events contained in the game and offering advice and instruction. So whether you have game-playing experience or not, you can start playing and get into the action quickly.

#### SUPPORTING NETWORK GAME

FOD supports two game modes, a LAN net game and Skirmish. In the LAN net mode, you can choose a variety of maps to play on a LAN. In Skirmish game mode, you can simulate a LAN net game mode on a single computer.

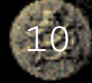

# 2. STO RY BACKGROUND

# 2.1 Brief Introduction of Chinese Imperial History

Chinese imperial history covers a period of some 4,000 years from the Xia Dynasty in around 2,100 BC to the abdication of the last Emperor, Ru Yi, in 1911.

# 2.2 The Glory of the Han Dynasty

The Han Dynasty lasted for 400 years from 206 BC when it was founded by a peasant named Liu Bang to 220 AD, with a 14-year interruption from 9 to 23 AD when Wang Mang usurped the throne. Prior to Wang Mang s usurpation the Dynasty was known as the W estern Han Dynasty, with its capital in the western city of Chang an and when the Han Dynasty was restored in 23 AD it was known as the Eastern Han Dynasty with its capital in the eastern city of Lucyang.

Except for the last years the Han Dynasty marked a period of great prosperity and advancement in society. The Han emperors, of which there were a total of 19, built on the legal and administrative infrastructure established by the preceding Qin Dynasty but eased some of the severity of the Qin laws and sought to make the system more reflective of Confucian principles.

China grew rapidly in the Han Dynasty. By 2 AD it had expanded to take in North Korea, the southeast coast, the southwest as far as Vietnam and large areas of Central Asia. Northern borders were defended by the Great Wall, which was extended during Han rule.

In 165 BC Liu Heng, the third Han Emperor, introduced the policy of civil service recruitment being based on examinations which tested knowledge of Confucian texts This policy remained in place, with intermittent exceptions, for hundreds of years and contributed greatly to the overall success of the administration of Imperial

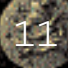

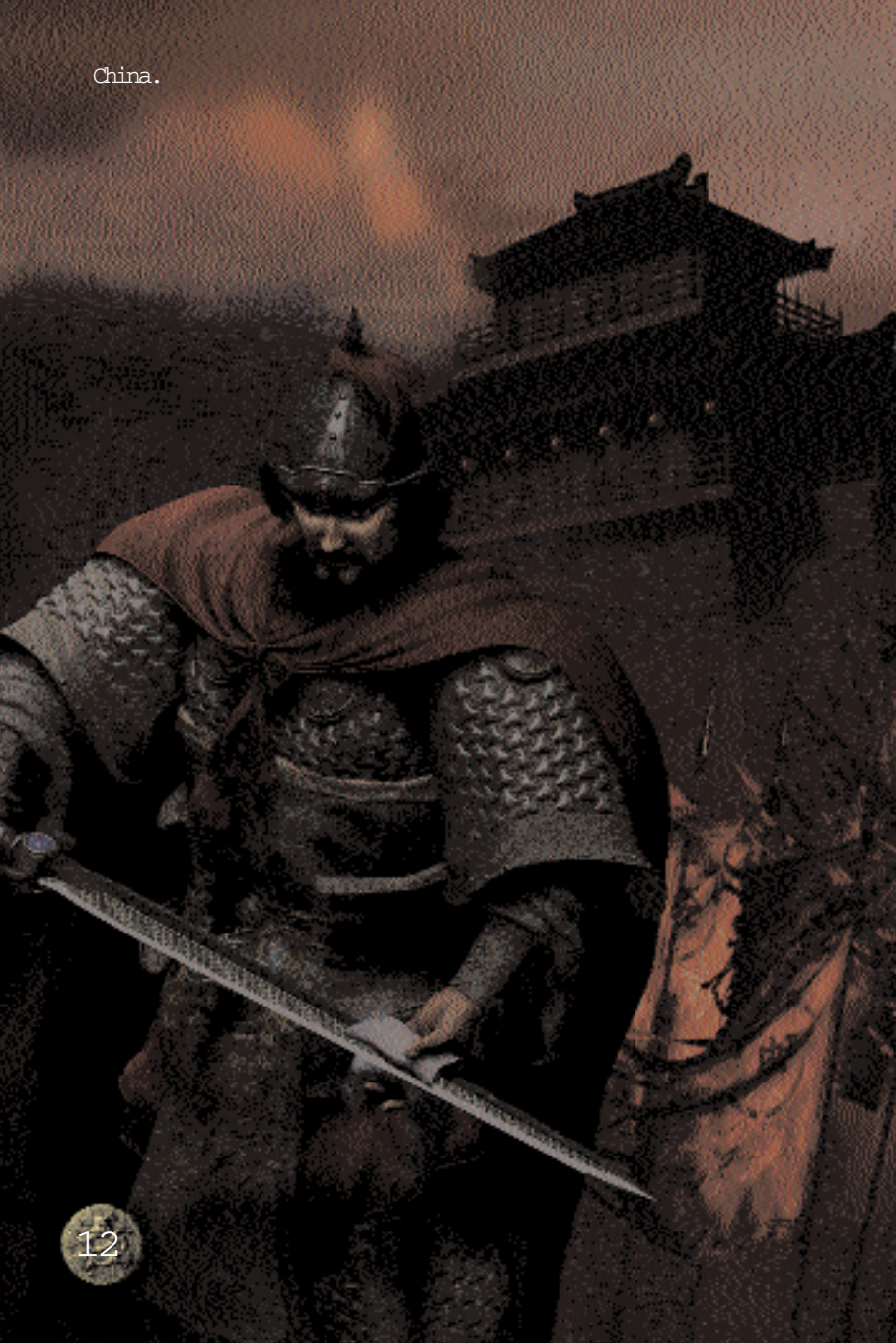

The greatest invention during the Han period was the invention of paper which is attributed to a curuch called Cai Lun in 105 AD. By the 3rd century it was in general use having replaced the earlier bamboo, wood and silk. The invention did not reach Europe until the 12th century.

A key invention during the Han Dynasty was the magnetic compass. In about 1 AD - 100 AD, the Chinese discovered that lodestone (a type of iron ore) could be made to point north. They realized that they could magnetize the iron needles to do the same. The magnetic compass was later used to plot courses on long sea voyages.

Another significant invention during the Han Dynasty was the seismoscope. It was a very useful instrument to record the direction of even a distant earth tremor. It was invented in 132 AD by a scientist called Zhang Heng. In 138 AD the instrument detected an earth tremor some 500 kilometers away.

In the field of medicine, Zhang Zhongjing wrote The Theory of Typhoid and Other Diseases which formed the foundation of Chinese medicine.

Trade flourished during the Han Dynasty and the trading route known as the Silk Road developed during this time. The road ran for 11,000 kilometers from Chang an (modern Xi an) through Yumen and Kasghar. It reached Persia and the shores of the Mediterranean Sea. Merchants carried tea, silk and other goods from one trading post to the next.

# 2.3 The Fall of a Dynasty

The fall of the Han Dynasty can be traced to three principal events The first was the Yellow Scarves uprising in 184 AD. This was a rebellion of peasant farmers led by Zhang Jue and his two brothers Zhang Liang and Zhang Bao. They styled themselves Noble Ceneral of Heaven, Noble General of the Earth and Noble General of Men respectively and tapped into widespread popular discontent. caused by the corruption and inefficiency of the Han court. A classic example of this was the sale of official positions to the highest bidder by the Emperor Ling, which was designed both to fill the imperial coffers and deprive scholars of their opportunity for advancement. The Zhang brothers raised an army of hundreds of thousands of peasants and represented a real threat to the Dynasty. The Han court, which by this time was dominated by a gang of corrupt Eunuchs known as The Ten Regular Attendants, was able, with some difficulty, to put the rebellion down but in doing so it was greatly weakened.

The second event was the ascendancy of Dong Zhuo, General of the Forward Army, Lord of Aoxing and Prefect of Xiliang. He was summoned to court by the Great General He Jin in 189 AD to help exterminate the Eunuchs. He Jin himself was murdered by the Eunuchs shortly afterwards and by the time Dong Zhuo reached Luoyang with his army the court, led by the young Emperor Shao and his younger brother, the Prince of Chenliu, was on the run from a capital in chaos. Dong Zhuo leading a large army of 200,000 quickly asserted his authority and deposed the Emperor Shao and replaced him with the Prince of Chenliu, who then became the Emperor Xian. On ascending the throne the Emperor Xian was only 15 years old. Assisted by Lu Bu, who was the foremost warrior of the time, Dong Zhuo appointed himself Prime Minister and took control of the government. He immediately imposed a vicious and cold-hearted dictatorship conducted only nominally in the name of the young emperor, who was in effect held captive.

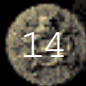

Dong Zhuo s grab for power infuriated the loyal lords and generals and in 190 AD they formed a confederacy numbering 18 who were sworn to destroy Dong Zhuo and rescue the Emperor Xian from captivity. Cao Cao was instrumental in bringing together the other 17 lords and generals by sending a forged imperial decree to each of them.

The confederacy led by Yuan Shao had initial military success. This led Dong Zhuo to abandon the capital, Luoyang, and move the capital and the Emperor to Chang an. In abandoning the capital Dong Zhuo ordered it razed to the ground, which involved a massive loss of property and valuables and huge hardship to Luoyang s millions of residents

After the abandonment and destruction of Luoyang, the confederacy fell apart. However Dong Zhou s general and adopted son, Lu Bu murdered him in 192 AD. Thus ended a short but highly damaging period in which Dong Zhou had severely undermined the Dynasty. By first deposing the Emperor, then holding captive the new Emperor and ruling himself without regard to the Emperor s wishes. Finally inciting a massive revolt against his government by the 18 lords and generals. It was this revolt which resulted in several of the members of the confederacy assuming control of their respective territories and in effect becoming warlords. The revolt, therefore, fundamentally destabilized the realm.

The death of Dong Zhuo was followed by yet more chaos as his generals fought for power. A crescendo of chaos and violence occurred in 195 AD. When the Emperor Xian was kidnapped and moved from Chang an. The Emperor Xian then secretly sought aid from Cao Cao. This led to the third principal event to which the fall of the Dynasty can be traced when Cao Cao responded to the Emperor s request for aid by receiving him in Xuchang in 196 AD. From that time on Cao Cao held the Emperor captive whilst purportedly supporting him. Cao Cao gradually assumed the authority of the Emperor himself and in 216 AD became the King of W ei, which in effect signaled he had replaced the Emperor Xian.

The Emperor Xian finally abdicated in 220 AD very shortly after the death of Cao Cao when Cao Cao s con, Cao Pi, established a new dynasty, the Wei Dynasty.

### 2.4 The Three Kingdoms Period

It was in the context of the collapse of the power and authority of the Han Dynasty, which occurred gradually over a 35-year period, that the three kingdoms began to take shape led by the three most prominent herces of the time. Cao Cao, who established the Kingdom of Wei in the north, Liu Bei, who established the Kingdom of Shu in the west and Sun Quan, who established the Kingdom of W u in the south. With the exception of Cao Cao, whose son, Cao Pi, declared himself Emperor in 220 AD, each was later to declare himself Emperor.

The game is set in a period of about 100 years of Chinese history straddling the declining years of the Han Dynasty from around 184 AD to 220 AD. As well as the Three Kingdoms period from 220 AD to 280 AD and is based on the famous historical novel Romance of the Three Kingdoms attributed to Luo Guanzhong written around 1350 AD. This novel is reputedly the second most well read book after the Holy Bible and is hugely popular in Asia.

Primarily because of the Romance of the Three Kingdoms this 100-year period is commonly referred to as the Three Kingdoms period even though the actual Three Kingdoms period covered only a 60-year period. This common reference for the Three Kingdoms period is used in the game and this manual.

The Three Kingdoms period is famous in Chinese history not just for the ferocity of the never-ending wars but also for the brilliance of the military strategy employed. Even today businessmen look to the strategies adopted at this time to win commercial advantage.

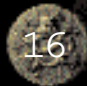

This period of Chinese history was also a time of great advancement in medicine, literature, philosophy and science. In the field of medicine, Hua Tuo, who excelled in surgery invented the first anaesthetic called Mafei Powder Medicine.

Advancement in the literary field saw the creation of many works that are still read today. The Cao family was a prominent contributor to those works and Cao Cao himself wrote over 20 poems and some 40 pieces of prose, which fall into this category. In the field of philosophy, the emergence of metaphysics was considered an outstanding accomplishment credited to He Yan and Wang Bi. In the field of science, Liu Hui, a famous mathematician, first calculated the ratio of the circumference of a circle to its diameter.

The Three Kingdoms period also saw an increase in navigation exploration and diplomatic activity. In 230 AD a huge ship carrying 10,000 people reached the island now known as Taiwan marking the first recorded contact between the Mainland and Taiwan. In the field of diplomacy the Kingdom of Wei maintained close contact with the country of Xiematai, now part of Japan and the Kingdom of Wu sent envoys to Linyi, now the southern part of Vietnam and Funan, now part of Cambodia.

In 263 AD the Kingdom of Shu was conquered by the Kingdom of W ei after the second Emperor of Shu, Liu Bei s son, Liu Shan, surrendered to Deng Ai, the Senior General of Wei. In 266 AD Sima Yan, the eldest son of Sima Zhao (the effective nuler of Wei at the time of the conquest of Shu) forced the Wei Emperor to abdicate and founded the Western Jin Dynasty. Firally, in 280 AD Sima Yan conquered the Kingdom of Wu and united the entire country. Thus ended the Three Kingdoms period. In the game there are different endings that can be achieved involving ultimate victories by the Kingdom of Shu and Liu Bei or by the Kingdom of Wu and Sun Quan.

### 2.5 The Three Leading Characters

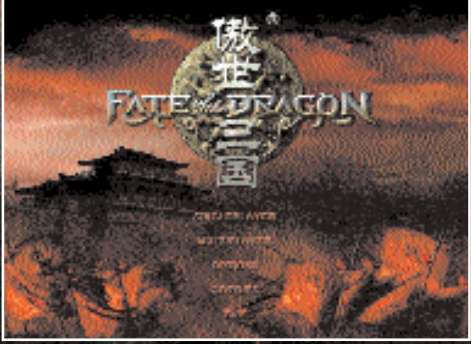

three The leading historical figures in the Three Kingdoms period, Cao Cao. Liu Bei and Sun Ouan are the а n m characters in

this game. Here is a brief description of their backgrounds.

#### CAO CAO

Cao Cao was descended from Cao Can, the Premier in the Western Han Dynasty. Cao Cao was skillful in strategy and adapted himself quickly to changing circumstances. It was said of him "You are clever enough to govern the world but bad enough to upset it". It was said this prediction gave Cao immense pleasure. At twenty, his district for his filial piety recommended Cao Cao and personal integrity. Which led to his initial appointment to the court. Cao Cao was known for commanding his troops with very strict discipline. Later he fled back to his hometown when he failed in his attempt to а S s a S s n e a Dong Zhuo.

At home in Chenliu, Cao Cao enlisted aid and resources to start his own military actions. He then called upon many other powerful lords to combine their strengths against Dong Zhuo. Cao Cao never stopped trying to recruit the most able and virtuous men. He was an expert in judging people s worth and knew how to employ them to the best advantage. He was also a master of military strategy. All this enabled him to have a wealth of talents, elite troops and excellent support for his annies.

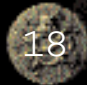

Cao Cao s moment came when he was invited by the Han court to rescue the Emperor Xian who was held host age in the bitter fighting between Dong Zhuo s generals. He defeated the rebels who were holding the Emperor and then persuaded the Emperor to move the capital to Xuchang. From then on, Cao Cao effectively held the Emperor captive and ruled in his name giving orders to all the other lords. Cao Cao successively eliminated the lords, Yuan Shao, Ma Teng, Zhang Lu and others. Finally he took complete control of the northern part of China and then established the Kingdom of Wei.

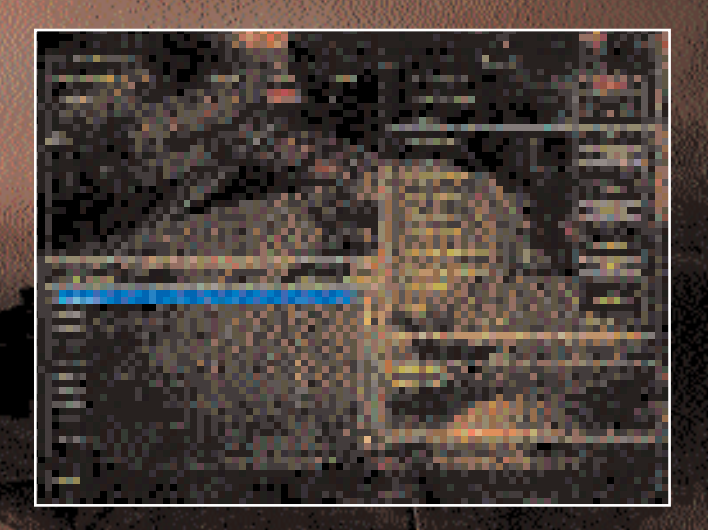

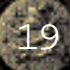

LIU BEI

Liu Bei was a member of the imperial family and was known as Imperial Uncle Liu . However, in his childhood he was very poor.

His ambition was to restore the Han court and be known for his humanity and virtue. From the beginning of his military career, when he fought the Yellow Scarves, he experienced many setbacks. On a number of occasions, he almost lost his life.

However, Liu Bei was fortunate in that three very powerful warriors assisted him. His two sworn brothers Guan Yu (Lord Guan, so called because from the Ming Dynasty onwards he was worshipped as the God of War in temples throughout the country). Zhang Fei, Zhao Yun (Zhao Zilong) and Zhuge Liang (Kongming) who was a genius of military strategy and tactics as well as a brilliant administrator and inventor. With the loyal support of these great men Liu Bei was able to found his Kingdom in the west of the country known as the Kingdom of Shu.

#### SUN QUAN

Sun Quan was the second son of Sun Jian, the Governor of Changsha. Sun Jian was killed in a battle against Liu Biao.

W ith the assistance from Sun Jian's former aides and staff, his eldest son, Sun Ce, destroyed all the minor vassals in the south of the Great River. He intended to occupy the entire Wu area and then the whole realm, but died of a sudden illness when he was only 26.

After Su Ce s death, Sun Quan took over the estate left by his late father and elder brother. Sun Quan treated worthy men with respect and attracted many talented people to his service. In alliance with Liu Bei, Sun Quan won a sturning victory against Cao Cao at the Major Battle at Red Cliffs. From then on, with the natural barrier of the Great River and by employing just and able rule he was ultimately able to establish the Kingdom of Wu in the south of China.

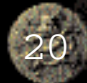

# 3. INSTALLING AND UNINSTALLING 3.1 Installing

Two methods are provided to install FOD:

The FOD installation program runs automatically when the OD-ROM is inserted if it detects that the game has not been previously installed and your CD-ROM has autorum activated. Then click Install and finish the installation following the on-screen instructions. You may have to install Direct X and Video Decoder during installation if you do not already have it installed on your machine.

If your PC does not have autorun activated. Click on My Computer, double click on your CD-ROM drive and this will prompt the autoplay. Once on-screen please follow the instructions.

When the installation is finished, you can click Start a New Game on the interface to run the game directly, or you can choose to run the game from the Start menu.

# 3.2 Uninstalling

To uninstall FOD, open the Start menu and move the cursor through to the Fate of the Dragon folder and then click on Uninstal. Then follow the on-screen instructions

# 4. THE MAIN MENU

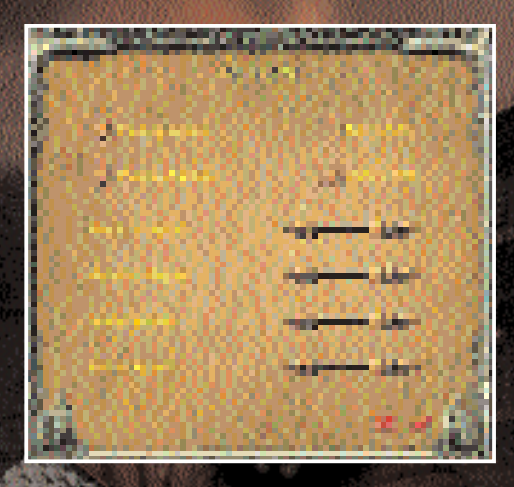

In the Main Menu you can start a new game, change the game setup, enter a multi-

player game, view the credits or quit the game and return to W indows desktop.

# 4.1 Single Player

START A NEW GAME

Press New Game and you can select one of Easy, Normal or Hard. Then choose one of the main characters you prefer to play as in the game. Provided you have completed all the missions of any of

the warlords in Hard mode, the system will add a new difficulty mode of Nightmare .

From left to right, are the portraits of Liu Bei, Cao Cao and Sun Quan respectively. Left-click on one of the portraits and the picture will highlight. Press Start and your campaign begins.

#### SELECT CAMPAIGN

You have to complete at least one mission to make this option appear and all the missions you have completed appear in the

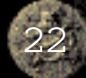

mission list. After clicking Select Campaign button, you can then re-play any mission in this list.

THALE KINGDO

THERE XIN

THERE &

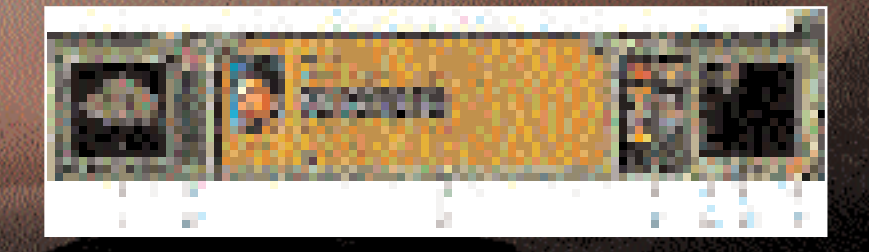

LOAD GAME Here you can load a saved game. Press Cancel to return. Press Remove to delete the loaded game.

SKIRMISH This will allow you to play single mission scenarios against computer controlled opponents

# 4.2 Multiplayer

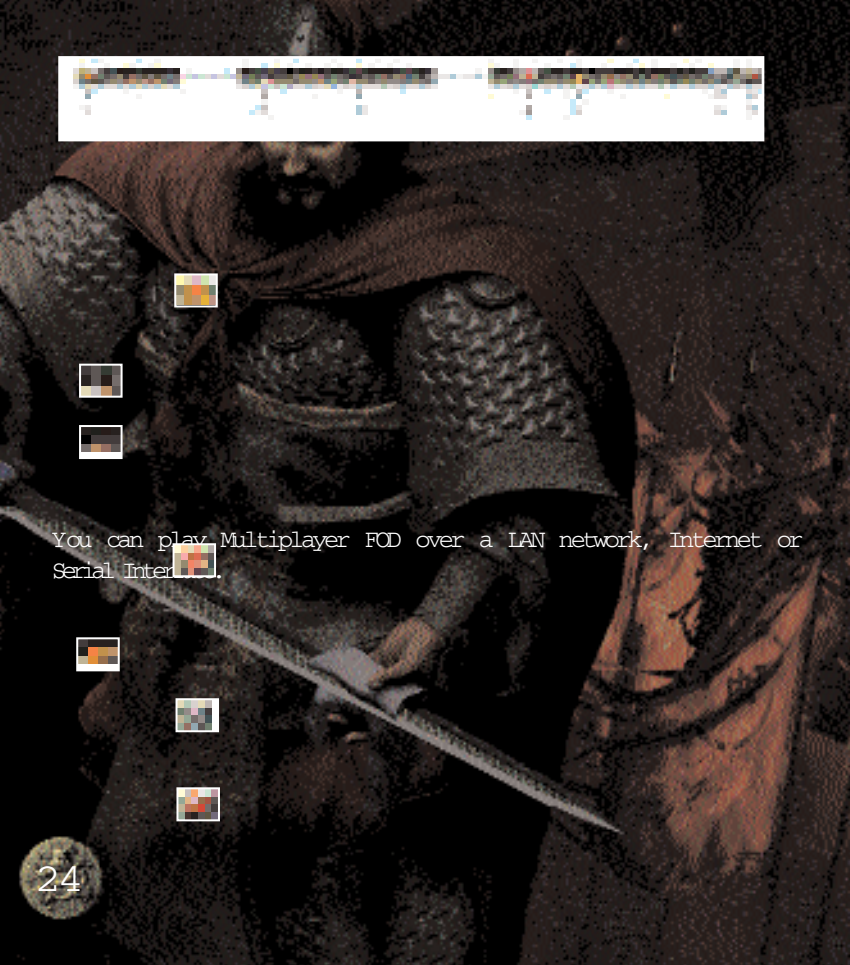

# 4.2.1 LAN Net Game

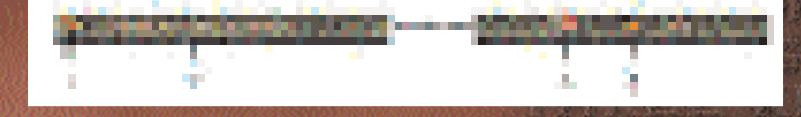

HOW TO SETUPA SERVER COMPUTER Select Multiplayer in the Main Menu, input a name and pick your portrait by clicking on your chosen picture. Then choose one of the options: LAN Connection, Internet Connection and Serial Interface Comption. Then choose the Create game button.

SETUPUSER CIRCUMSTANCES: Colaur Select: Select your colaur.

Country S 🚺 t: Select the Kingdom you want to rule.

Note: if by chance two Players select the same country, team and ur then they will command the Kingdom together.

Team: Select a team.

SETUP SYSTEM

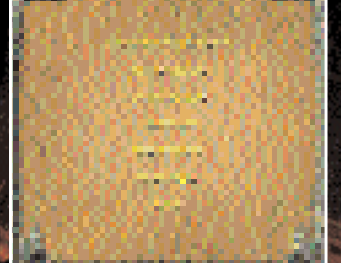

CIRCUMSTANCES: The following items are all controllable only by the Host Player.

The Quantity and Ranks of AT: to set up the quantity and intelligence of computer controlled opposition. Variations can

be made about the quantity and ranks of cities and the amount of resources available.

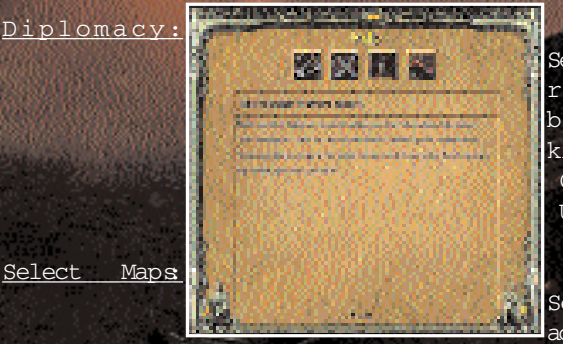

Select the relationship b e t w e e n kingdoms to Changeable or Unchangeable.

Select maps according to the

landform and the quantity of players.

<u>Initial Resources</u>: select the amount of resources at the start of the game.

Difficulty Options: Select the degree of difficulty.

Disaster Option: Select natural disasters On or Off Fog Option: Select fog of war On or Off

Figure of Buddha: Select figures of Buddha option On or Off.

<u>Limited Troops</u> Choose whether you wish to have a maximum limit on the number of troops you can command. This limit will be set at 200 and increases performance on slower PC's.

When you are happy with your choices, select the Stat button to start the game. Or choose the Back button to return to the Multiplayer Menu.

HOW TO JOIN IN In the Main Menu, select Multiplayer. Then choose one of the options, LAN Connection, Internet Connection or Serial Interface Connection and select the existing game found by the

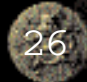

computer. Now you are ready to Join in. To setup user

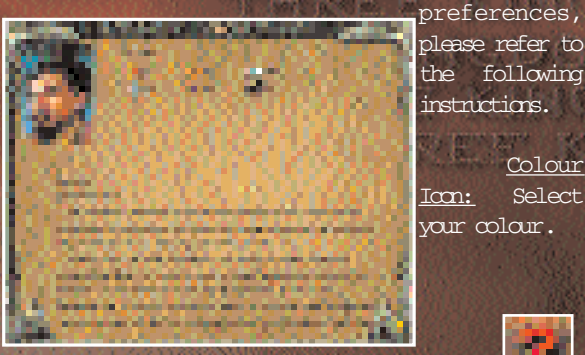

instructions. Colour Select Tom:

Kingdom:

kingdom you want to rule. Note: if by chance two Players select the same kingdom then they will command the kingdom together.

Team: Select a team.

When all the above settings are finished, you have to wait for the server computer to take you into the game or select Back button to

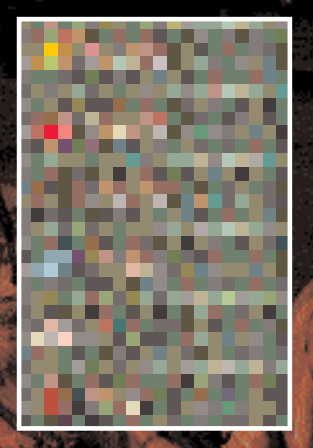

return to the Multiplayer Menu.

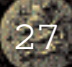

# 4.3 Options

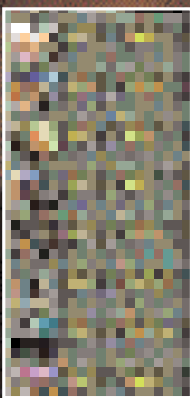

GAME SPEED AND SCROLL SPEED There are three game and scroll speed options, Low, Normal and High.

MUSIC VOLUME AND SOUND EFFECTS Allow you to adjust the volume of the Music and sound effects during the game.

DISPLAY RESOLUTION In FOD, two display modes are supported these are, 800x600 16 bits and 1024x768

16 bits.

#### ALPHA SETUP

If this option is activated, the game units turn semi-transparent when they are blocked by something. Thus the scene effect is enhanced (fire, Warniors skill, etc.), but the game speed will be affected and may slow down.

#### BALLOON

If this option is activated, tool tips will appear when you hover over any item with the cursor. Otherwise tool tips will only appear on the Operation Interface.

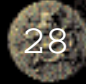

# 4.4 Credits

The names of the development team will be shown here. For details, please refer to the Credits chapter.

# 4.5 Quit Game

This option will take you back to the Windows desktop.

# 5. THE GAME INTERFACE

### 5.1 Control Panel

1. The radar map of city displays the landscape ( the selected city.

- 2 The cities list allows you to switch between cities by clicking the available buttons. Keep the cursor on the button for a moment and a tool tip will show you the name of the city.
- 3 The target information area will show the various attributes of the selected targets. In case of non-selection the information of your kingdom will be shown in this area.
- 4. This area will show a group of command icons for the selected target.

5. The territory map displays the landscape of the whole territory.

6 A time icon will show you the season, and the 3 stages of the hourglass on the right represent the 3 months of the season.

7. Left click the icon to show the kingdom information.

### 5.2 Info Panel

CITY INFO PANEL

When the main view focuses on a city, the City Info Panel will be shown on the top as follows:

1. Click on and then open the Menu Interface of the game. See Chapter 6.3 for the details of the Menu Interface.

2. +Number, stands for the Population of the city.

- 3. +Number, stands for the number of Labourers in the city and the maximum number permitted by the available housing in the city.
- 4. Click on and open the Online Help. See Chapter 6.4 for details.
- 5. +Number, stands for how much gold you have.
- 6. Click on to check the disaster status of the city. See Chapter 6.7 for details.

7. Click on and open the Table of Resources of the city.

Chapter 6.6 for details. KINGDOM INFO PANEL

See

When the main view focuses on the territory map, the Kingdom Info Panel will be shown as follows:

- 1. Click on to open the Manu Interface of the game. See Chapter 6.3 for the details of the Manu Interface.
- 2. The Title of the Mission.
- 3 Click on to open the Online Help. See Chapter 6.4 for details.
- 4. +Number, stands for how much gold you have.

5.3 The Menu Interface

When in game, pressing the Menu Interface button or the escape key ESC, will access the Menu Interface. Here, you can save your game, load a previously saved game and check the mission objectives. You can also modify some game options, restat, resume the present mission or exit to the Main Menu. 5.4 In-Game Help Interface

| RESOURCES | HOW TO GET                                             | FUNCTION                                                                                                    | armaments |
|-----------|--------------------------------------------------------|----------------------------------------------------------------------------------------------------|-----------|
| Corm      | Oultivated on<br>fams by<br>Labourers                  | For enlisting<br>Labourers,<br>processing<br>food/wine,<br>sacrifice, raising<br>pigs and horses,<br>trade and<br>science                | -         |
| Raw Meat  | Raised on fams<br>by Labourers                         | For processing<br>food, sacrifice,<br>raising pigs,<br>trade and                                                                         |           |
| Tinber    | Collected by<br>Labourers                              | For buildings<br>construction,<br>armaments<br>production, the                                                                           |           |
| Im        | Mined by<br>Labourers                                  | For buildings<br>construction,<br>armament s                                                                                             |           |
| Food      | W ith com and<br>raw meat<br>processed in<br>workshops | production, the<br>research of<br>science and<br>trade                                                                                   | de la     |
| W ine     | W ith corn<br>processed in<br>workshops                | consumption,<br>sacrifice,<br>research and                                                                                               |           |
| Gold      | Gained by trade<br>ortaxation.                         | For troops<br>consumption and<br>relief<br>For warriors<br>enlistment,<br>diplomacy, trade,<br>research of<br>science, the<br>training f |           |
| 34        |                                                        | training of<br>soldiers and                                                                                                    |           |

Click on In-Game Help or press the F1 key, then the help box will appear.

THREE KINCOM

THREE XINGDA

不同你的答案!!!!

THNEE KINGDOMS

There are four types of help: Production, Military Affairs, Administrative Affairs and Game Operation. The yellow arrows in the two commers at the bottom of the screen allow you to scroll through the text.

# 5.5 Check Interface

In the game there are the information buttons for warriors, science items and sacrifice, click on them, and you will see the relevant historical information.

The yellow arrows in the two corners at the bottom of the screen allow you to scroll through the text.

# 5.6 Material Resources Info

If you click on the Table of Resources Button you will see the list of the resources the city currently has.

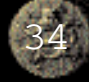

# 5.7 Disaster Info

Click on the Disaster Info Button and you will see a list of disasters. The numbers show the city s disaster situation. The left number gives info as to how long the city has been in a state of disaster and the right number gives the maximum period of time the disaster will continue for.

# 6. HOW TO STARTANEW GAME

# 6.1 Basic Operation

#### HOW TO MOVE

Click to select a character or a piece of equipment. Right clicking on the map or on a point in the radar window and the unit will move to the place selected if possible.

HOW TO SWITCH BETWEEN DIFFERENT SCENE MAPS On the bottom of the game interface, there are two radar windows. The right one displays the territory map, while the left one shows the city map. To the right of the city radar there can be a number of city icons. Click on them and you can switch between the cities you have under your control or enemy cities you have encountered. Double click on the landmark building of the city in the territory map and you will enter the relevant city scene.

#### HOW TO MOVE BETWEEN MAPS

Choose a movable unit and the selected unit or group of units is displayed as white dots in the two radar windows. Right click on the radar window or a place in the main view and the selected unit or group of units will move to the target position.

#### HOW TO MAKE AND SELECT A GROUP

First choose the movable units, then press Ctrl + number key to form a group. To select a group you can either press the number keys accordingly, or click on the numbered buttons at the bottom of the main view. The grouped units can be selected quickly by pressing Alt + number key, this will allow you to not only select a certain group but also show them in the main view.

#### HOW TO GET HELP

You can get help by clicking the Help Button or press the Fl key to open the Help window.

#### HOW TO GAIN SYSTEM BONUS

In the game if you can search maps quickly you will find figures of Buddha or heads of the figures of the Buddha. They are scattered around the various maps. Labourers can be sent out to pick up the heads in order to repair the damaged figures of Buddha. You will then be awarded with a bonus (which could be several horses or a t e a m

of Labourers).

#### HOW TO OCCUPYA COUNTY TO W N

The county towns in the territory map will pay taxes to their occupiers, which is one of the main sources of gold in the game. You can send out troops to enter and occupy the non-occupied county towns. In order to capture a county town occupied by the enemy you need to attack it and reduce its health power to a certain level.

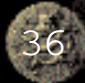

# 6.2 Administrative Management

Administrative Management includes not only the arrangement of production, the enlisting of warriors and Labourers and warfare preparations, but also the conduct of diplomacy, the research of science and sacrifice activities.

Many sorts of disasters may occur during the game that can cause various types of damage. But the effect of the disaster may be decreased if you perform a sacrifice or provide relief to the victims in the stricken areas. You can also increase the fate of your kingdom by performing sacrifices to reduce the frequency of disaster. In addition, the research of certain types of science can prevent some disasters from occurring. Once a disaster occurs the Request Relief screen will pop up. You can then make your decision to provide relief or rot.

Gold is one of the most important resources in the game and is collected by taxation. The population and the tax rate determine the amount. However, a suitable tax rate must be put into place because a tax rate set too high may slow the increase of population or even result in a fall in population

You also need to spend gold on enlisting warriors. The higher the warriors ranks, the more gold they require. The amount of gold is determined by the warriors rank and your reputation.

Morale of the city, public security and population are all factors which have an affect on each other. To keep increasing your population, you will need to balance all these factors.

You need to award an appropriate title to a warrior to keep him loyal or pay him a certain amount of gold to increase his loyalty. The warrior s loyalty will not only affect his efficiency but a reduction in loyalty may even result in the warrior s surrender. (See Chapter 11.2 Warriors Skills)

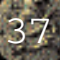

A warrior can be appointed Administrative Affairs Officer, Ablic Security Officer, Science Officer or Sacrifice Officer. Only after warriors have been appointed to these positions can you conduct diplomacy, develop advanced science and perform national sacrifices.

HOW TO RECRUIT LABOURERS AND WARRIORS Click on the Ceremonial Arch and select the Recruit button. Then the enlisting of Labourers begins, but the number of houses limits the amount recruited.

When the lantern at the inn gate is lit, it means that there is at least one available warrior in the inn. Click on the inn and select the warrior's portrait to check the warrior's statistics. Click the Recruit button to hire him if you wish to do so. Cost of recruitment varies depending on the different abilities of the warriors and your own reputation.

# 6.3 Production

TYPES AND FUNCTIONS OF RESOURCES

Resources are divided into three types, raw materials, products and gold. They can be obtained through production and collection, processing and trade respectively. Raw materials include; com, raw meat, timber and iron. Products include food and wine, which are the main supplies for troops The more Labourers at work in a building the quicker the resource will be produced. Gold can be obtained through trade or the collection of taxes. It is used mainly for scientific research, diplomacy, the enlisting of warriors, the training of soldiers and the production of war equipment. All the resources are stored in storehouses and if necessary can be transported between cities by Labourers. However Gold is held at the national level and can be used freely and does not need to be transported.

Concentration of the local distance of the local distance of the l

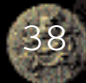

#### HOW TO CONSTRUCT BUILDINGS

Click on Labourers and select the Build option. Then in the building list choose the building you want to construct and then select a place on the map to commence building.

When the cursor is at rest on a certain building icon, you will see information such as the buildings name and its construction cost.

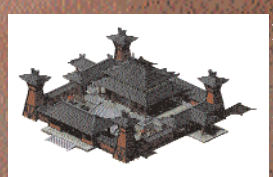

When you have insufficient resources, the buildings that cannot be built will appear in grey.

HOW TO COLLECT, PRODUCE AND STORE RESOURCES.

You need to select a Labourer and right click

on a tree or mine.

To collect corn and raw meat, you need to place labourers in a Farm and direct them to plant corn or rear pigs on the farm. Toggling the labourer icon in the farm does this.

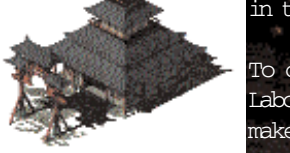

To coll food and wine, you need to place Laboure a workshop and direct them to make food or wine in the workshop.

Except for gold, all resources are stored in storehouses and at the ceremonial arch. If you build storehouses near the collecting and production targets or send out more Labourers you will obtain resources at a far quicker paper

# 6.4 Science

Around one hundred scientific enhancements and items reflecting many aspects of the culture of the Three Kingdoms period are featured in the game. These items can be used to improve the various attributes of production and warfare.

#### HOW TO DO RESEARCH

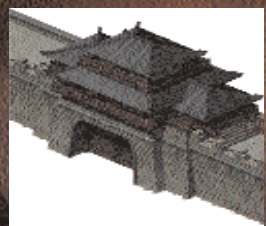

First build a National Academy and choose one of the four types of science. Select a science item to research.

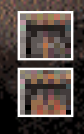

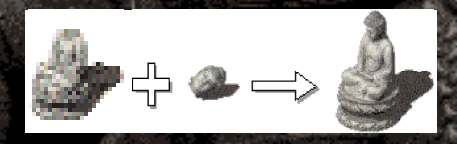

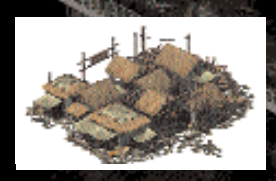

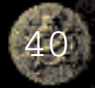

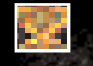

Hover the cursor over a science icon and a tool tip will indicate the name of the science item and the research cost.

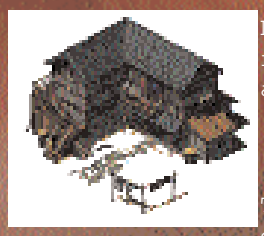

Note: The advanced science items cannot be researched until a science officer has been appointed.

# 6.5 Sacrifice

There ar the types of sacrifice in the game that will improve various aspects of

your kingdom and will reduce the damage caused by disasters. A sacrifice must be performed in a temple and will cost an amount of incense. During periods where no sacrifice is performed, the

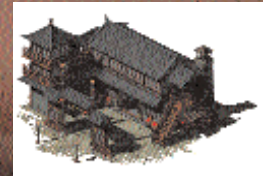

available incense in that temple will be restored to its optimum value.

Note: National sacrifice items can only be performed when a sacrifice officer has been

appointed.

# 6.6 Disasters

There are eight natural disasters in the game. A disaster may cause not only direct damage (i.e., the reduction of corn production of a farm) but also indirect damage (i.e., the decrease in morale of a city).

Sacrifice can be performed to reduce the direct damage by shortening the duration of a disaster. You may also provide relief to your people when disaster occurs to avoid indirect damage.

Some disasters can also be avoided by researching certain scientific items.

# 6.7 Diplomacy

In the Kingdom Interface, click on the button Diplomacy and then

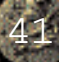

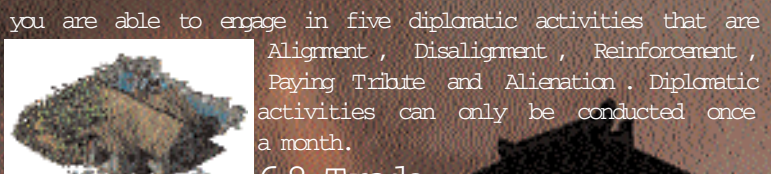

### 6.8 Trade

After a market is erected a merchant will come once a month and you can trade with him for Gold and other resources. You can attack the merchant and steal his goods and horses if you wish, but it will dramatically decrease your Reputation and other merchants will not

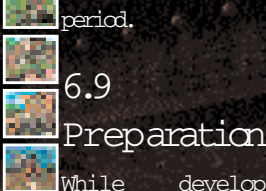

visit your cities for a long period.

developing

# Military

vour

kingdom, you can build an inn to recruit the out-of-office warriors. Warriors are extremely important and should not be ignored particularly in relation to kingdom management and battle

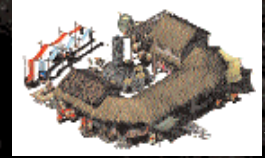

situations. The price of recruitment is related to the rank of the warrior and your reputation.

During fighting and management, Warriors will gain experience and their level may upgrade. The higher the warriors level the

more skills and abilities he has. These skills will dramatically enhance your fighting power and enrich tactics in battle.

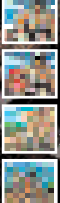

Labourers are one of the most important factors in the game. They cannot only be used in resource collection and material production, but also can be trained to be sergeants But the capacity of houses

limits the maximum number of Labourers that can be recruited

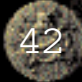

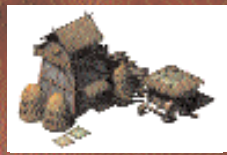

#### the city.

There are four types of Behavioural Stance. These are Aggressive, Defensive, Hold Position and Rest. Aggressive stance will cause

your unit to attack the energy on sight. The unit will continue to attack and even chase the energy unit it has been killed or the unit himself is dead. Defensive stance will cause your unit to attack the energy on sight. The unit will continue to attack and chase the energy for a certain distance and then return to the unit's start position. Hold Position will cause the unit to stand in one place and fire/attack energy units within range. The unit will fall back if being

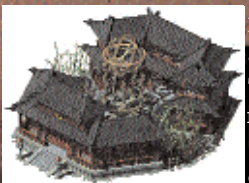

attacked by something with a greater range. Rest will cause your units to wait until attacked before retaliating.

The purpose of arranging production and management is to make sufficient materials for wartime, especially war materials. You can only achieve victory when you are well

prepared.

Because of the introduction of anny consumption and supplies, the attacking side finds itself in an inferior position. In battles, particularly when conquering a city, you may need to equip your troops with war equipment like Scaling Ladders or Supply Wagons.

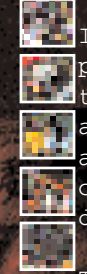

In the military preparation period, you need to investigate the area around the battlefield and lay out your troops according to the requirements of the resources at your discoal.

Trade may also enable you to

control the price of critical resources, which you can use to your advantage to weaken your enemy.

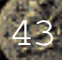

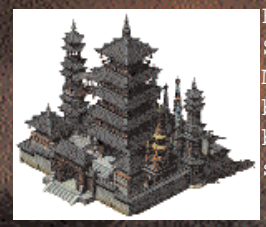

HOW TO TRAIN AND TRANSFER A SERGEANT

Move a Labourer into a swordsman s barracks, an archer s barracks or a pikeman s barracks and the Labourer will train to be a sergeant. Move a sergeant into any barracks

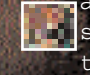

and you cannot only restore his strength but also you can transfer him back into a

Labourer retaining most of his degree of training. A Labourer with a degree of training can quickly be trained back into any type of sergeant. The training cost is much lower than for a normal Labourer.

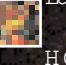

HOW

TO PRODUCE

# ARMAMENTS

Firstly, move Labourers into the machine workshop and click on the equipment icon you want to produce. Keep your cursor on the equipment icon and a tool tip will show you the production cost of that equipment.

# 6.10 War and Supply

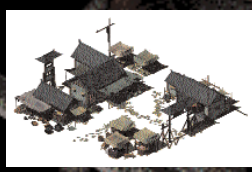

W arriors possess various skills after upgrading. Some skills can enhance the attacking power or armor attributes of your troops and some of them can be used directly in a battle.

W arriors and sergeants consume food to maintain their strength. Indequate food supply may result in the decrease of troops strength and dramatically reduce their attacking power in battle. If your troops remain in a state of hunger for a long period they will also lose their degree of training which can only be restored at the barracks in your city. The troops stationed inside their own city will automatically consume food stored in the city. When they are stationed outside the city or are engaged in battle,

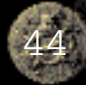

they must rely on camps setup with support wagons for food to recover strength and health power. So no matter whether it is during the military preparation period or in a

battle, you must pay a lot of attention to the storage of food and military supplies.

Infantry will be converted to cavalry once they capture a horse. Vice versa, cavalry will be converted to infantry when they lose or dismount from their horses.

Cavalry have to dismount from their horses when they are climbing the scaling ladder. Armaments of scaling ladder, stone-launching

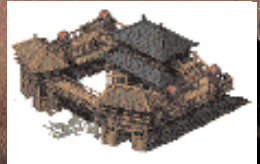

wagon and malefic kite can be employed when attacking an enemy s city.

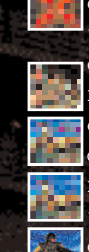

Respectively they are used in clinibing the rampart, breaking through the city gate and carrying troops over the rampart to enter the energy s city. A city gate can be destroyed and can only be repaired by Labourers that will then allow it to be opened and closed.

HOW TO TRANSPORT RESOURCES

Select a Labourer and click on the Transport button and you can direct that Labourer to transport a certain amount of resources to the target city, camp or support wagon. Equipped with horses, Labourers will transport much more efficiently.

HOW TO RECOVER STRENGTH AND HEALTH POWER

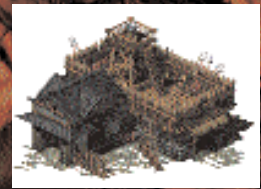

Inside your city, the strength and health power of your troops will be restored with the supply of food and wine. You can also move your troops into a camp out side your city to restore their strength and health power whilst food and wine are

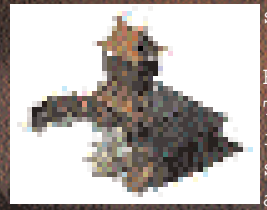

supplied.

HOW TO BOOST FIGHTING POWER The strength of your troops is critically important for their fighting power. Once their strength has deteriorated, their attacking action will obviously down. slow

Furthermore, it will also cause a reduction in training degree if sergeants are short of strength for a long period. In this case, the

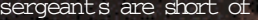

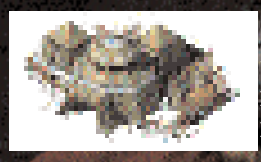

sergeants can only restore their training degree by returning to the barracks. You can use the warriors skill Fury to dramatically promote a sergeant s or a warrior s fighting power for a moment.

To permanently enhance your troops fighting power, you can research Army Enhancements in the national academy.

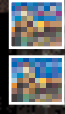

## 6.11 Occupy City

Whoever controls the courthouse controls the city. This means that after the

In the game the 21 buildings

courthouse in a city is captured, all the buildings and Labourers will automatically join your kingdom. As for a County Town, you can only capture the courthouse after you have attacked the town and its health power has been decreased to a certain degree.

7. BUILDINGS

are split into four types, nonrebuilding buildings, common buildings, military buildings and landmark buildings. It is unnecessary to erect the non-rebuilding buildings and they cannot be destroyed completely, this

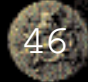

includes the courthouse, ceremonial arch, city gate, rampart,

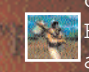

county town and figure of Buddha. Common buildings are production and

management and they can be destroyed and rebuilt, which include house, inn, farm, workshop, storehouse, national academy, temple, market and so on. Obviously, military buildings are specially designed for military purposes. They can also be destroyed and rebuilt, including swordsman s barracks pikeman s barracks and

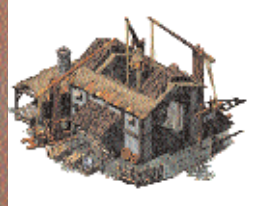

larchers barracks, camps, machine workshop and so on. Landmark buildings stand for cities, you need not construct them and they can t be demolished. Double-click on a landmark building and you will enter the relevant city map.

Note: All the common buildings and military buildings, except camps, can only be built in city maps

> KINGDOM INTERFACE The rulers names, fate of kingdom, the quantity of warriors and sergeants are all displayed in the Kingdom Interface. You can assign officers, conduct diplomacy, and award warriors etc.

# 7.1 Indestructible Buildings

#### COURTHOUSE

The courthouse is the administrative center of a city.You can adjust the tax rate of the city

here. The city s information such as morale, public security, tax rate and so on are also displayed in the courthouse interface.

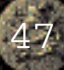

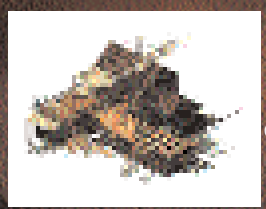

INTERFACE INFO: <u>Tax Rate Adjustment:</u> to adjust the tax rate of the city.

CEREMONIALARCH The Ceremonial Arch is used to recruit Labourers in the city.

INTERFACE INFO:

<u>Recruitment:</u> to recruit Labourers in the city.

Note: Re-click on this icon to recruit more Labourers. When the recruited queue reaches 10 an extra click will activate a continuous recruit feature. <u>Set Rally Point:</u> to specify where Labourers walk to on completion of spawning.

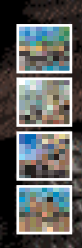

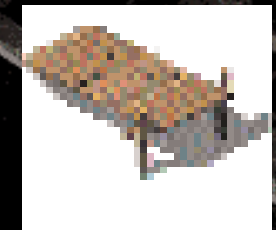

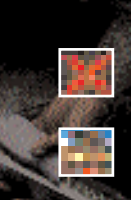

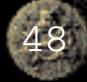

#### CTTY GATE

The city gate is the only access to the outside world.

You can open, close, lock and unlock it. Note: the city gate has its own health power. When the health power is reduced to a certain degree, it will be broken and cannot be closed before Labourers repairit.

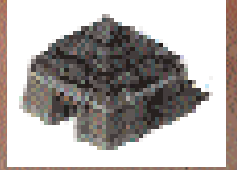

INTERFACE INFO: Lock Gate: to lock City Gate.

ETE: KANAGA

Unlock Gate: to unlock City Gate.

RAMDARI

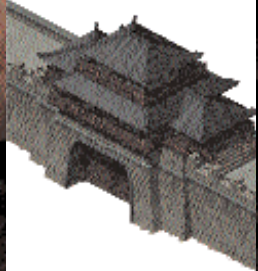

Rampart is a solid wall that protects the city. The troops inside the city can climb the rampart directly and fight to defend the city, whilst the fighting units outside the city can only rely on a Scaling Ladder to climb the wall or use a malefic kite to fly over the rampart and into the city.

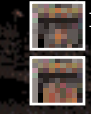

#### FIGURE OF BUDDHA

Figures of Buddha are scattered in the city map or in the territory map. Labourers can be sent out to gather heads of the figures of the Buddha scattered throughout the map to use them to repair the damaged figures. Then you will receive a bonus.

COUNTYTOWNS

County Towns are buildings scattered around on territory maps. These towns will pay tax to their occupants. You can send troops to enter all the free county towns. You can also send fighting units to conquer those towns that have been occupied by the enemy.Your troops will need to fight to decrease the health power of these

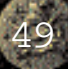

#### towns in order to occupy them.

| Grades                                   | Titles                 | Conditions                                     | Gold                             | ACE INFO:<br>Timper           | Iron                         |
|------------------------------------------|------------------------|------------------------------------------------|----------------------------------|-------------------------------|------------------------------|
| 1                                        | House                  | None                                           | 0 the tax r                      | e Adjustmen<br>ateof the cit  | <u>.:</u> to adjust.<br>¥0   |
| 17.2 Ba                                  | Si Orabui              | loings                                         | 20                               | 40                            | 0                            |
| 1. 1. 1. 1. 1. 1. 1. 1. 1. 1. 1. 1. 1. 1 | e                      | None                                           | 25                               | 70                            | 0                            |
| HOUSE                                    | Farm                   | Farm                                           | 45                               | 120                           | 40                           |
| 1                                        | W orkshop<br>Swordsman | NGAQurers<br>of the ho                         | regide in th<br>uses determ      | esenhouses.<br>Ines how man   | Ihge capacity<br>y Labourers |
| 1                                        | s Barracks<br>National | Warkshöp<br>Houses can                         | uigged in the o<br>only be built | itswo<br>inside the d         | 10<br>ity.                   |
| 1                                        | Academy<br>Machine     | National<br>Academy                            | 80<br>INTERF                     | 100<br>ACE INFO:              | 140                          |
| 2                                        | W orkshop              | House                                          | 80 <u>Destroy</u> :              | . <del>bo</del> remove th     | e4guilding.                  |
| 2                                        | Im                     | Farm                                           | 100Note: De                      | st <u>a</u> nggi icon is      | applicable                   |
| 2                                        | Stable<br>Dockyard     | Machine<br>W orkshop                           | 90 to all the premo              | ejæjdings tl<br>ved.          | atg gan                      |
| 2<br>INN                                 | Archer s               | Swordsman<br>s Barracks                        | 75                               | 200                           | 80                           |
| 2                                        | Barracks<br>Pikeman s  | S <u>wordsmæry</u> o<br>sd <b>Eanfraick</b> si | u & An employ<br>1 the city. Es  | the Carriors<br>cablishing mo | wholere out-<br>re inns will |
| 2                                        | Barracks               | Inincrease t                                   | hel5phrobabili                   | 5y206E your                   | hikilig those                |
| 3                                        | Temple<br>Market       | Nationals<br>Academoted                        | subbessfully<br>in the city.     | .20 <u>0</u> mns ca           | n 150mly be                  |

#### INTERFACE INFO:

Recruitment: Select a warrior's portrait and click the OK button to hire the warrior you selected. The cost of the recruitment will also be shown in the interface. Note: You can only recruit once a month.

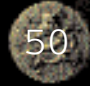

÷.

WO

HOP

The farm is where corn and raw meat are produced. No more than five Labourers are allowed to work at the farm at the same time. Some space should be left unoccupied around the farm for the establishment of pig sties and corn fields. After the harvest, all the corn and raw meat are carried to storehouses or ceremonial arches

by Labourers.

#### INTERFACE INFO:

Click on a Labourer icon to assign Labourers work.

Farmer: to assign Labourers to farm and produce corn.

<u>Swineherd:</u> to assign Labourers to feed pigs and produce raw meat.

<u>Idle:</u> to make Labourers return to the farm to take a rest.

<u>Dismiss</u>: to dismiss Labourers from their job and remove them from the farm.

The workshop is where food and wine are produced. All these products are stored in storehouses. Before the production starts, some Labourers must be sent to enter the workshop and be assigned their specific work. The maximum number of Labourers is five.

> INTERFACE INFO: Click on a Labourer icon to assign Labourers work. <u>Cook:</u> to assign Labourers to produce food. <u>W ine Maker</u>: to assign Labourers to produce wine. <u>File</u> to make Labourers return to the workshop to take a rest. <u>Dismiss</u>: to dismiss

#### Labourers from their job and remove them from the workshop.

#### STOREHOUSE

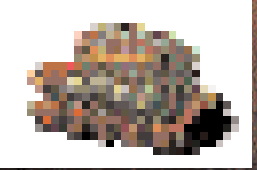

The storehouse stores all resources except gold. Materials are transported to the storehouses from their production points. Labourers who are in charge of military supplies will fetch the materials from the storehouses. These materials will then be transferred from the storehouses in one city to the storehouses in another.

#### INTERFACE INFO.

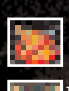

You can check the information of all the resources in storage in this interface.

one

hundred

#### NATIONAL ACADEMY Around ence items are all pooled in the national-

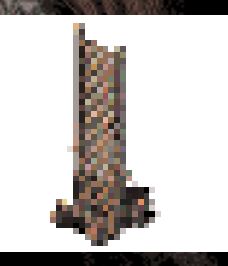

academy. The research of these science items enables you to gain the technology to produce equipment or to upgrade the attributes of fighting units and buildings. The national academies are divided into three ranks. After the upgrading of the national academy and the assignment of a science officer, you can research more advanced science items.

The science of ficers ability determines the speed of the research.

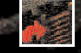

#### INTERFACE INFO:

The research work includes Production Enhancement: to increase production ability. Army Enhancement: to boost troops attributes. Armament Enhancement: to enhance armament sattributes. Advanced Armament: to research

new armaments Upgrade National Academy: to

upgrade the national academy.

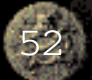

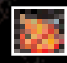

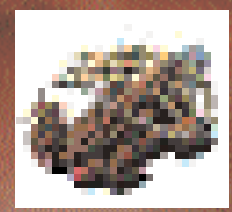

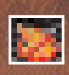

1 10-11 10-11 10-11

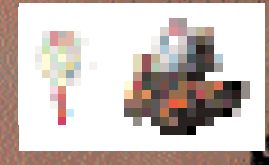

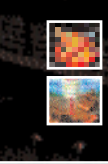

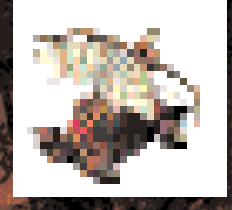

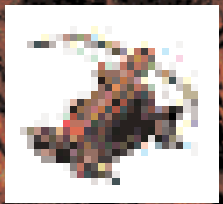

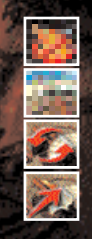

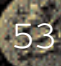

K. DALC: TON

X HARGEDA

KINGDOM

石甸水田屋 浓油

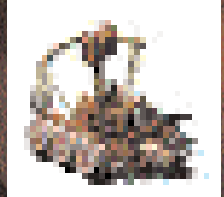

The temple is where you can perform a sacrifice to heaven and earth and a variety of gods. Through sacrifice activities, you can enhance the fate of your kingdom, affect some game factors and reduce the damage caused by disasters.

# 8

#### INTERFACE INFO:

<u>Civilian Sacrifice:</u> Civilian sacrifice includes: Sacrifice and Pray for Rain, Sacrifice to God of Land, Sacrifice in Schubs, Sacrifice to Five Sacred Mountains, Sacrifice to Confucius and Sacrifice to God of Everything.

#### National Sacrifice:

Sacrifice to Flags, Sacrifice to Silkwom God, Sacrifice to God of Agriculture, Hummock Ceremony, 'Fate of the Kingdom Sacrifice' and Sacrifice to God of Match-making Note: National sacrifice can only be performed after the assignment of a sacrifice of ficer.

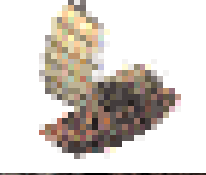

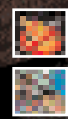

MARKET

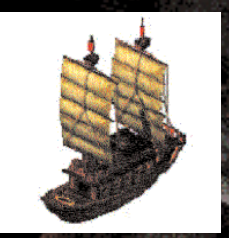

The market is where you engage in trade with independent merchants Through trade, you can buy and sell materials for gold or other materials you need.

A merchant is an independent unit that doesn t belong to any side. He will visit the market recularly.

> Attacking the merchant may result in a dramatic reduction of the attacker s reputation and morale. Moreover, other merchants will not visit the attacker s city for a very long period.

Each trade will result in a

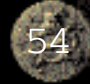

change in prices. You can utilize trade to control the variation of prices in the market.

| HOT KEY        | FUNCTION                                                                                                    | HOT KEY                                  | FUNCTION                    |
|----------------|----------------------------------------------------------------------------------------------------|------------------------------------------|-----------------------------|
| Esc            | The game will pause and                                                                                                    | C *                                      | Selects one Ceremonial      |
| 122.00         | a Control Box will appear.                                                                                                    |                                          | Arch in this country.       |
| Ctrl+          | A STATE AND A STATE AND A STATE                                                                                                    | G *                                      | Selects one City Gate in    |
| Num            |                                                                                                    |                                          | this country.               |
| Keys           | Group troops                                                                                                    | V *                                      | Selects one Village in this |
| F1             | Open "Help"                                                                                                    |                                          | country.                    |
| Num            | States and States and States                                                                                                    | I*                                       | Selects one Inn in this     |
| Keys           | Select the relevant troops                                                                                                    |                                          | country.                    |
| F2             | Save Game                                                                                                    | F *                                      | Selects one Farm in this    |
| Alt+           |                                                                                                    |                                          | country.                    |
| Num            |                                                                                                    | 0*                                       | Selects one Workshop in     |
| Keys           | Select the relevant troops                                                                                                    |                                          | this country.               |
|                | and switch to this troops                                                                                                    | A *                                      | Selects one National        |
|                | W indow.                                                                                                    | Sector.                                  | Academy in this country.    |
| F3             | Load Game                                                                                                    | Т*                                       | Selects one Temple in this  |
| Shif t         | State State State and State                                                                                                    | Transmi                                  | country.                    |
| Num            |                                                                                                    | M *                                      | Selects one Market in this  |
| Keys           | Select the relevant troops                                                                                                    |                                          | country.                    |
| Sp             | as well as the present                                                                                                    | в*                                       | Selects one Barracks in     |
| <b>B</b> ELLER | selected troops                                                                                                    | C Barrow                                 | this country.               |
| F4             | Mission Objectives                                                                                                    | P *                                      | Selects one Camp in this    |
| W *            | Toggle through the                                                                                                    | 18. 1887 -                               | country.                    |
| 100            | warriors in the current                                                                                                    | S *                                      | Selects one Stable in this  |
|                | Window                                                                                                    | 1.20°                                    | country.                    |
| F5             | Game Options                                                                                                    | K *                                      | Selects one Machine         |
| Q *            | Identify idle Labourers                                                                                                    | 1. 1. 1. 1. 1. 1. 1. 1. 1. 1. 1. 1. 1. 1 | Workshop in this country.   |
| Pause          | Game Pause                                                                                                    | Y *                                      | Selects one Dockyard in     |
| Н*             | Select the Court House in                                                                                                    |                                          | this cantry.                |
| 150            | your kingdom.                                                                                                    | D *                                      | Selects one Jetty in this   |
| E              | Select all the military units                                                                                                    |                                          | country.                    |
| S. 30 2        | in the present Window.                                                                                                    | J*                                       | Selects one                 |
| N *            | Select this Kingdoms s                                                                                                    |                                          | Outline a City in           |
| 512 M.V        | next unit.                                                                                                    |                                          | this cantry. 55             |
|                | and the second second s |                                          |                             |

<u>By in:</u> to buy resources from merchant. <u>Sell aut:</u> to sell resources to merchant for gold.

# 7.3 Military Buildings

#### 7.3.1 BARRACKS

Barracks are where Labourers can be trained to sergeant level, and at the same time sergeants can be transferred back to Labourers with most of their degree of training remaining. Barracks can only be erected inside the city

SWORDS

| MAN S BARRACK | S                                                                           |
|---------------|-----------------------------------------------------------------------------|
| Where         | Labourers are trained to be swordsmen.                                      |
| 13126         |                                                                             |
|               | INTERFACE INFO:<br><u>Bally Point:</u> to set the rally                     |
|               | position for the Labourers are                                              |
|               | swordsmen exiting the barracks.<br><u>Transfer:</u> to transfer sergeants r |
|               | the barracks back into Labourers                                            |
|               | <u>All Exit Barracks:</u> to make all the                                   |
|               | sergeants exit the barracks.<br><u>Exit Barracks:</u> to make the           |
|               | selected sergeant exit the                                                  |
|               | barracks.<br>Cancel Training Click on the                                   |

sergeant icon to cancel training and direct Labourer to exit the barracks.

Note: Hold the cursor on the trainee swordsman s icon and a tool tip will indicate the cost of training.

PIKEMAN S BARRACKS

Where Labourers are trained to be pikemen.

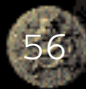

INTERFACE INFO:

Same as swordsman s barracks.

#### ARCHER S BARRACKS

| Where            | e Labourers are trained to be arche | rs.            |
|------------------|-------------------------------------|----------------|
|                  | INTERFACE INFO:                     | 1444           |
| ((()             | Same as swordsman s b               | arracks.       |
| BARA CONTRACTOR  |                                     |                |
| www. Starten and |                                     | 요운것            |
|                  | an dia mangina dia 1970             | 1388           |
|                  |                                     | 1.10           |
|                  |                                     | 1880           |
| This<br>tight    | is where troops stationed outside o | ities and      |
| reple            | nish their health. Troops can rece  | in their       |
| strer            | ngth and health power when the      | y enter        |
| provi            | lded the camp has enough food and   | wine. A        |
| Labou            | irers can be sent to transport :    | i.<br>Tood and |
| wine             | to the camp                         | 132365         |
| 2.<br>B          | INTERFACE INFO:                     |                |
| . 6.1% (A)       | All Exit Camp: to make              | all the        |
|                  | troops exit the camp.               |                |
|                  | group of units exit the o           | amp.           |
|                  |                                     | Sec.           |
|                  | and the second second second        | S. Sugar       |

10.115

STABLE

This is where horses are reared. After the establishment of a stable, Labourers can be assigned to it to rear horses. The production speed of horses is related to the number of Labourers in the stable. Horses can be employed in fighting and the transportation of materials.

Stables can only be built in the city.

INTERFACE INFO: <u>Rally Point:</u> to set the Rally position for horses.

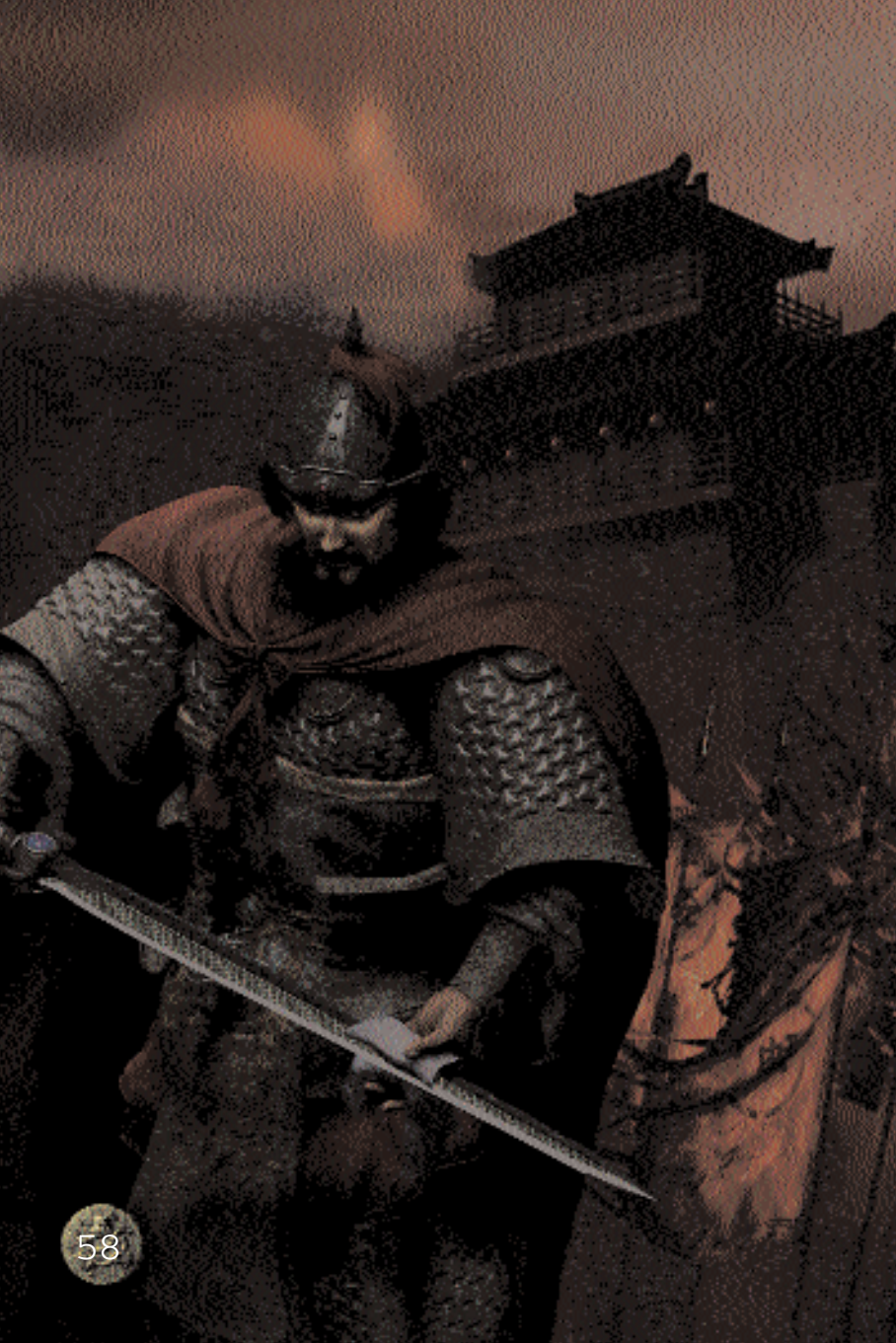

Feeding: to rear a horse. Note: Re-click on this icon to rear more horses. When the queue reaches 10 an extra click will activate a continuous breed feature.

THREE KINCEN

THREE KINGEN

了"是你的意义的"。这个是

THREE KING BOMES

<u>Dismiss</u>: to dismiss Labourers from their job and direct them to exit the stable.

Note: Hover the cursor over the horse s icon for a moment and a tool-tip will show you the cost of feeding a horse.

#### MACHINE WORKSHOP

This is where annaments are produced. After a machine workshop is built, Labourers can be sent into it and weapon production can begin. Production speed is determined by the quantity of Labourers. The support wagon and scaling ladder are default production items in the machine workshop. Other armaments will need to be researched in the national academy.

#### INTERFACE INFO:

<u>Rally Point:</u> to set the rally position for annaments produced <u>Scaling Ladder:</u> to produce a

# BACK PAGE SUPPLIED BY EIDOS